Self

## **Comment attribuer automatiquement un numéro de carte aux élèves ?**

| Par le module self, cliquer sur "Attribution n° cartes"                                                                     |  |
|----------------------------------------------------------------------------------------------------|--|
| GESTION DES CARTES X Quitter  Exercice 2020/2021  Les Cartes des élèves Remplacer les N° existants 2  Régime Tous régimes 4 |  |
| Attribuer un N° de carte pour le régime suivant 5 Les Cartes des adultes Remplacer les N° existants                         |  |
| Attribuer un N° de carte au Personnel                                                                                       |  |

- 1. Se positionner sur l'exercice en cours
- Si l'option "Remplacer les N° existants" est cochée : l'attribution des n° de carte se fera pour tous les élèves, même ceux ayant déjà un numéro de carte. Attention, cela rendra obsolète toutes les cartes déjà attribuées, il faudra donc toutes les rééditer.

- **Si l'option "Remplacer les N° existants" est décochée** : l'attribution des n° de carte se fera uniquement pour les élèves n'ayant pas de numéro de carte.

- 3. Si vous sélectionnez un régime dans le menu déroulant : l'attribution des n° de carte se fera uniquement pour les élèves liés à ce régime
- 4. Si l'option "**Tous régimes**" est cochée : l'attribution des n° de carte se fera sur tous les élèves
- 5. Cliquer sur "**Attribuer un n° de carte pour le régime suivant**" pour attribuer les numéros de carte selon vos choix précédents

Référence ID de l'article : #1098 Auteur : Elise Hanicot Dernière mise à jour : 2021-04-02 20:56 Page 1 / 1

(c) 2024 AGATE FAQ <donotreply@asrec-cvl.org> | 21-05-2024 05:01

URL: https://faq.asrec-cvl.org/index.php?action=faq&cat=8&id=99&artlang=fr